# Tidal Enterprise Orchestrator: Validando configurações avançadas do Windows

### Contents

Introduction Prerequisites Requirements Componentes Utilizados Conventions Sintomas Status Resolução Validar configurações de política do Windows Informações Relacionadas

### **Introduction**

Quando a política de endurecimento recomendada para o Microsoft® Windows é usada, ela pode fazer com que a interface da Web do InfoView de Objetos Corporativos seja bloqueada devido à configuração de segurança avançada. A caixa de diálogo de erro de segurança aconselhará o usuário a adicionar o site à lista de sites confiáveis.

### **Prerequisites**

#### **Requirements**

Não existem requisitos específicos para este documento.

#### **Componentes Utilizados**

Windows 2003, Windows 2008

The information in this document was created from the devices in a specific lab environment. All of the devices used in this document started with a cleared (default) configuration. If your network is live, make sure that you understand the potential impact of any command.

#### **Conventions**

Consulte as <u>Convenções de Dicas Técnicas da Cisco para obter mais informações sobre</u> <u>convenções de documentos.</u>

### **Sintomas**

As configurações de política implementadas pelo endurecimento de um sistema Windows podem impedir que o script TEO Windows e as atividades de comando do Windows funcionem. Recomenda-se que os usuários validem as configurações corretas.

### <u>Status</u>

Resolução encontrada

## Resolução

#### Validar configurações de política do Windows

Para validar as configurações de política do Windows, faça o seguinte:

- 1. Clique em Iniciar > Ferramentas Administrativas > Política de Segurança Local.
- 2. Em Configurações de segurança, expanda **Políticas locais**. Em seguida, clique em **Opções de segurança**.
- 3. No painel Opções de segurança, clique com o botão direito do mouse em Acesso à rede e selecione Propriedades. Defina o acesso à rede para não permitir o armazenamento de credenciais de .NET Passports para a caixa de diálogo de autenticação de rede.
- 4. Clique na opção **Desabilitado**. Em seguida, clique em **OK**. A configuração de política é validada.

### Informações Relacionadas

<u>Suporte Técnico e Documentação - Cisco Systems</u>